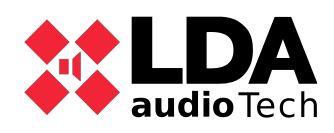

# Project configuration using NEOc v2.5.4

Typical configuration of a project using NEOc v2.5.4

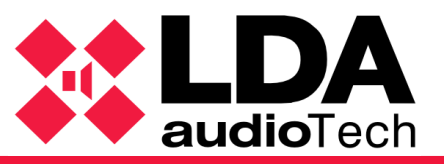

LDA Audio Tech - Severo Ochoa Nº 31- 29590 MÁLAGA, ESPAÑA. Tlf: +34 952028805. <u>www.lda-audiotech.com</u> / <u>soporte@lda-audiotech.com</u>

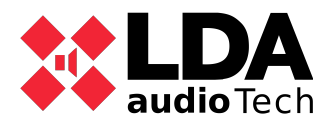

# Index

| 1.Description                             | 3  |
|-------------------------------------------|----|
| 2.Object                                  | 3  |
| 3.Access                                  | 3  |
| 4.Project types                           | 4  |
| 4.1.Creating Offline project              | 4  |
| 4.2. Charge offline project in the device | 6  |
| 4.3.Create online project                 | 8  |
| 5.System configuration                    |    |
| 5.1. PA/VA Sytem                          | 10 |
| 5.2. Power amplifier outputs              |    |
| 5.3. CobraNet Inputs                      | 13 |
| 5.4. CobraNet Broadcast                   |    |
| 5.5. Speaker lines                        |    |
| 5.6. Status inputs and outputs            | 14 |
| 5.7. GPIO                                 | 15 |
| 5.8.Serial Ports                          | 15 |
| 5.9. Flexnet                              |    |
| 5.10. Access Control                      | 17 |
| 5.11. PTT config                          |    |
| 5.12. Messages                            |    |
| 5.13.MPS or VAP configuration             | 19 |
| 5.14. Advanced                            |    |
| 5.15.Events                               | 20 |
|                                           |    |

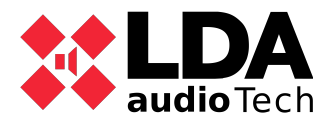

# 1. Description

NEOc is a versatile and easy to use software used for the configuration of the NEO series devices.

# 2. Object

The object of this document is understanding how the configuration of a NEO project is made using NEOc software.

In the following chapters the necessary steps to do it are detailed.

# 3. Access

Accede to the aplication NEOc V2.5.4 or newer using the follower user and password:

- User: default
- Password: 1234

| NEO           |  |
|---------------|--|
|               |  |
| ••• audioTech |  |

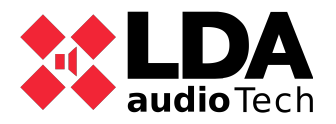

# 4. Project types

In NEOc there are two possibilities when a project is made:

• Creating an offline project: Once the offline mode configuration is made, it will be possible to upload it in the device.

• Creating an online project: Once the software NEOc is connected to the device, changes made in the software will be made also in the device.

## 4.1. Creating Offline project

First, the creation of a new project should be created in order to make the required configuration for the installation that should be made.

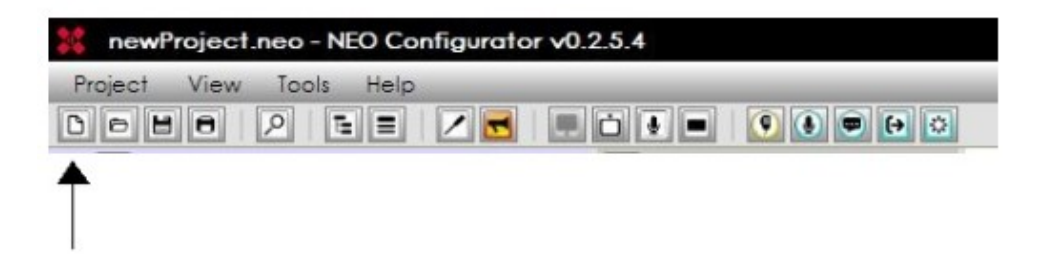

Once selected, in the following window the devices to add in the project should be assigned:

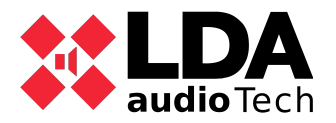

| NEO Configurat                         | t <b>or - Search Device</b><br>Jnassian | *\$           |                     |                        | ×                  |
|----------------------------------------|-----------------------------------------|---------------|---------------------|------------------------|--------------------|
| System Devices:                        | Export System                           | + Add Device: | NEO8060 -           | 192.168.0.3            | e Device           |
| Device Model                           | Description                             | IP Address    | NEO8060<br>NEO8250E | FW Version             | Last Seen          |
| 01 NEO8060                             | NEO Controller                          | 192.168.0.3   |                     |                        |                    |
| Search Devices:<br>Discovered Devices: | Filter by model:                        | NEO8060 • 🗖   | Filter by IP: 10    | 1.100.234.16 to 10.100 | 0.234.16 C Refresh |
| Device Medal                           | Description                             | ID A debe se  |                     | FWM                    | A                  |
| Device Model                           | Description                             | IF Address    | MAC                 | PW version             | Lastbeen           |
|                                        |                                         |               |                     |                        |                    |

- 1. Select the device model.
- 2. Configure IP address.
- 3. Asign the device to the project.

In this example, a NEO8060, a NEO8250E and a NEO4500E should be added.

Once assigned the window should be closed in order to continue making the project configuration.

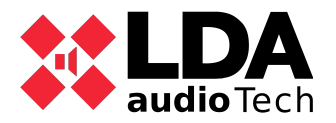

## 4.2. Charge offline project in the device.

In order to charge an offline project to a device, the following steps must be made:

- 1. Select offline project.
- 2. Select destination device.
- 3. Assign it.
- 4. Export the project.

| NEO Configurat                         | tor - Search Device | s                                 |                      |                                             | ×                   |
|----------------------------------------|---------------------|-----------------------------------|----------------------|---------------------------------------------|---------------------|
| Assign 3º                              | Jnassign            |                                   |                      |                                             |                     |
| System Devices: 49                     | Export System       | + Add Device: N                   | EO4500E + 192.1      | 68.0.5 Remove De                            | vice                |
| Device Model                           | Description         | IP Address                        | MAC                  | FW Version                                  | LastSeen            |
| 01 NEO8060 1º                          | NEO Controller      | 192.168.13.10                     | D8:80:39:5B:B5:62    | √02.29.01.30                                | 05/03/2021 17:07:41 |
| Search Devices:<br>Discovered Devices: | Filter by model:    | NEO8060 🗸 🗹 Fil<br>n 🚺 Add Device | ter by IP: 192.168.1 | 3.10 to 10.100.234<br>Change IP: 10.100.234 | 1.16 C Refresh      |
| Unlink Extensions                      | ( Comment           |                                   |                      |                                             |                     |
| Device Model                           | Description         | IP Address                        | MAC                  | FW Version                                  | Last Seen           |
| 01 NEO8060 2º                          | NEO Controller      | 192.168.13.10                     | D8:80:39:5B:B5:62    | √02.29.01.30                                | 05/03/2021 17:07:42 |
|                                        |                     |                                   |                      |                                             |                     |

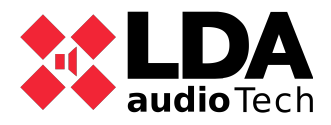

## 4.3. Create online project

Select the device that the user would like to connect to and click on "Import system". This way, the user can get connected to the device and make the desired changes in the configuration.

| X NEO Configurat    | tor - Search Devices |                 |                     |                          | ×                   |
|---------------------|----------------------|-----------------|---------------------|--------------------------|---------------------|
| 🖉 Assign 🚺 🖉 l      | Jnassign             |                 |                     |                          | _                   |
| System Devices:     | Export System        | Add Device: NEC | 04500E - 192.16     | 8.0.5 Remove Device      |                     |
| Device Model        | Description          | IP Address      | MAC                 | FW Version               | Last Seen           |
| 01 NEO8060          | NEO Controller       | 192.168.13.10   | D8:80:39:5B:B5:62   | √02.29.01.30             | 05/03/2021 17:03:50 |
|                     |                      |                 |                     |                          |                     |
| Search Devices:     | Filter by model: NEC | 08060 🔻 🗹 Filte | r by IP: 192.168.13 | .10 to 10.100.234.16     | C Refresh           |
| Discovered Devices: | Import System        | + Add Device    | Pldentify 0         | Change IP: 10.100.234.16 | Factory reset       |
| Unlink Extensions   |                      |                 |                     |                          |                     |
| Device Model        | Description          | IP Address      | MAC                 | FW Version               | Last Seen           |
| 01 NEO8060          | NEO Controller       | 192.168.13.10   | D8:80:39:5B:B5:62   | √02.29.01.30             | 05/03/2021 17:03:51 |
|                     |                      |                 |                     |                          | li                  |

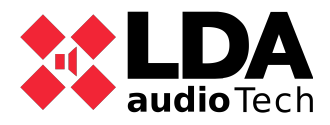

# 5. System configuration

### 5.1. PA/VA Sytem

By acceding to the menu PA/VA -> Zones you can assign the zone amount used in the project.

It is recommended to name the zones using the name of the place where they will be, and delete the ones that will not be used, using the button "Delete selected zones".

| ct View Tools Help |               |       |                   |                  |                    |                 |               |              | _       |                  | _                | _        | default : |
|--------------------|---------------|-------|-------------------|------------------|--------------------|-----------------|---------------|--------------|---------|------------------|------------------|----------|-----------|
|                    |               | e 🖸   |                   |                  |                    |                 |               |              |         |                  |                  |          |           |
| PA/VA System       | Configuration | Zones | - Configuration   |                  |                    |                 |               |              |         |                  |                  |          |           |
| Sources            | Zones         | + Ac  | id zones – Delete | e selected zones | . Mute Edit        | output channels | Edit override | ✓ VA Volumes |         |                  |                  |          |           |
| Microphones        |               | -     |                   |                  |                    |                 | -             |              |         |                  |                  |          |           |
| EMicrophones       |               | Let   | ( Nome            | Description      | Power<br>Amplifier | Dirormed        | Stote         | Volume       | CR Mule | Ellise VA volume | A VA Volume      | Cuerride | Source    |
| På Microphones     |               | 14    | . Harris          | P. Beschpilon    | Outputs            | P Discinica     | sidio         | P rolanic    | . more  | Pose freedome    | Je controlloring | . oremad |           |
|                    |               | 0001  | Oficingt          | Zone #1          | 0001               |                 |               | 0.48         |         |                  |                  | No       | ONone     |
| Messages           |               | 0002  | Pasillo           | Zone #2          | 0002               |                 |               | 0 dB         | i ii    | ä                |                  | No       | 0 None    |
| (1) Audio Sources  |               | 0003  | Almacen           | Zone #3          | 0003               |                 |               | 0 dB         |         |                  |                  | No       | 0:None    |
| (→ Zones           |               | 0004  | Primera planta    | Zone #4          | 0004               | i ii            |               | 0 dB         | n       | i ii             |                  | No       | 0:None    |
| Events             |               | 0005  | Segunda planta    | Zone #5          | 0005               |                 |               | 0 dB         |         |                  |                  | No       | 0:None    |
|                    |               | 0006  | Tercera planta    | Zone #6          | 0006               |                 |               | 0 dB         |         | i i              |                  | No       | 0:None    |
|                    |               | 0007  | Parking           | Zone #7          | 0007               |                 |               | 0 dB         |         |                  |                  | No       | 0:None    |
|                    |               | 0008  | Zone #8           | Zone #8          | 0008               |                 |               | 0 dB         |         |                  |                  | No       | 0:None    |
|                    |               | 0009  | Zone #9           | Zone #9          | 0009               |                 |               | 0 dB         |         |                  |                  | No       | 0:None    |
|                    |               | 0010  | Zone #10          | Zone #10         | 0010               |                 |               | 0 dB         |         |                  |                  | No       | 0:None    |
|                    |               | 0011  | Zone #11          | Zone #11         | 0011               |                 |               | 0 dB         |         |                  |                  | No       | 0:None    |
|                    |               | 0012  | Zone #12          | Zone #12         | 0012               |                 |               | 0 dB         |         |                  |                  | No       | 0:None    |
|                    |               | 0013  | Zone #13          | Zone #13         | 0013               |                 |               | 0 dB         |         |                  |                  | No       | 0:None    |
|                    |               | 0014  | Zone #14          | Zone #14         | 0014               |                 |               | 0 dB         |         |                  |                  | No       | 0:None    |
|                    |               | 0015  | Zone #15          | Zone #15         | 0015               |                 |               | 0 dB         |         |                  |                  | No       | 0:None    |
|                    |               | 0016  | Zone #16          | Zone #16         | 0016               |                 |               | 0 dB         |         |                  |                  | No       | 0:None    |
|                    |               | 0017  | Zone #17          | Zone #17         | 0017               |                 |               | 0 dB         |         |                  |                  | No       | 0:None    |
|                    |               | 0018  | Zone #18          | Zone #18         | 0018               |                 |               | 0 dB         |         |                  |                  | No       | 0:None    |
|                    |               | 0019  | Zone #19          | Zone #19         | 0019               |                 |               | 0 dB         |         |                  |                  | No       | 0:None    |
|                    |               | 0020  | Zone #20          | Zone #20         | 0020               |                 |               | 0 dB         |         |                  |                  | No       | 0:None    |

Once deleted, the grouped channels should be grouped in a zone. The difference between channels and zones is:

- Channels: Physical place where the PA/VA speakers are connected.
- Zones: Group of channels in a room or place.

In order to select the channels assigned to each zone, you should select the zone and click on "Edit output channels".

Once the channels are selected and added, the changes must be accepted.

Note: Channels from different devices can be added.

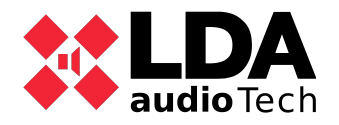

| <b>X</b> N | IEO Configurator - Zone Editor : Zon | e 0001 - Channels |       | ×             |
|------------|--------------------------------------|-------------------|-------|---------------|
|            |                                      |                   |       |               |
| Zone       | #0001 - Amplifier Channels           |                   |       |               |
| - De       | lete                                 |                   |       |               |
| ĥ          | Device                               | Name              | Label | Zone          |
| 0001       | 0001 - NEO8060 _ 192.168.0.3         | Output #1         | A0001 | 0001 Oficinas |
| 0010       | 0002 - NEO8250E _ 192.168.0.4        | Output #10        | A0010 |               |
| 0011       | 0002 - NEO8250E _ 192.168.0.4        | Output #11        | A0011 |               |
| 0012       | 0002 - NEO8250E _ 192.168.0.4        | Output #12        | A0012 |               |
| 0013       | 0002 - NEO8250E _ 192.168.0.4        | Output #13        | A0013 |               |
| Ampli      | fier Channels<br>d                   |                   |       |               |
| ld         | Device                               | Name              | Label | Zone ^        |
| 0007       | 0001 - NEO8060 _ 192.168.0.3         | Output #7         | A0007 | 0007 Parking  |
| 8000       | 0001 - NEO8060 _ 192.168.0.3         | Output #8         | A0008 |               |
| 0009       | 0002 - NEO8250E _ 192.168.0.4        | Output #9         | A0009 |               |
| 0010       | 0002 - NEO8250E _ 192.168.0.4        | Output #10        | A0010 |               |
| 0011       | 0002 - NEO8250E _ 192.168.0.4        | Output #11        | A0011 |               |
| 0012       | 0002 - NEO8250E _ 192.168.0.4        | Output #12        | A0012 |               |
| 0013       | 0002 - NEO8250E _ 192.168.0.4        | Output #13        | A0013 |               |
| 0014       | 0002 - NEO8250E _ 192.168.0.4        | Output #14        | A0014 |               |
| 0015       | 0002 - NEO8250E _ 192.168.0.4        | Output #15        | A0015 | ~             |
|            |                                      |                   |       | 1             |

#### 5.2. Power amplifier outputs

The options required for the audio channels will be detailed here.

There, the user will be able to select if the channel will be used as backup and assign the channels that, in case of failure, will use the backup channel. (Remember that the wiring shall be done previously, as indicated in the user's manual).

The gain of the channels can be also configured, and activate the amplifier supervision that will warn the user in case of a failure.

| Configuration             | Powe     | er Amplifier Outp | outs - Configura | tion |     |        |      |        |        |        |         |          |      |                     |       |          |               |        |
|---------------------------|----------|-------------------|------------------|------|-----|--------|------|--------|--------|--------|---------|----------|------|---------------------|-------|----------|---------------|--------|
| Info                      |          | lute 🖌 Edit       | equalizer        |      |     |        |      |        |        |        |         |          |      |                     |       |          |               |        |
| Audio Inputs              | <u>.</u> |                   | ~                |      |     | Zone   | Zone | Output | Total  | Output |         |          |      | Amplifier           |       |          |               | Spare  |
| Power Amplifier Outputs   | Id       | Device            | ✓Name            | 4    | one | Volume | Mute | Volume | Volume | Mute   | vumeter | Loudness | ▶ Eq | Supervisor          | state | ls spare | Spare Channel | active |
| Cobranet - Inputs         | 0001     | NEO8060 (1)       | Linea 1          | 1    |     | 0 dB   |      | -5 dB  | -5 dB  |        |         | 2        |      | •                   |       |          | None          |        |
| Cobranet - Broadcast      | 0002     | NEO8060 (1)       | Linea 2          | 2    |     | 0 dB   |      | -2 dB  | -2 dB  |        |         |          |      | <ul><li>✓</li></ul> |       |          | None          |        |
| Secolor Lines             | 0003     | NEO8060 (1)       | Linea 3          | 3    |     | 0 dB   |      | -1 dB  | -1 dB  |        |         |          |      |                     |       |          | None          |        |
| speakerLines              | 0004     | NEO8060 (1)       | Linea 4          | 4    |     | 0 dB   |      | -10 dB | -10 dB |        |         | •        |      |                     |       |          | None          |        |
| Status Inputs and Outputs | 0005     | NEO8060 (1)       | Linea 5          | 5    |     | 0 dB   |      | -5 dB  | -5 dB  |        |         | 2        |      |                     |       |          | Channel 8     |        |
| GPIO                      | 0006     | NEO8060 (1)       | Linea 6          | 6    |     | 0 dB   |      | -6 dB  | -6 dB  |        |         |          |      |                     |       |          | Channel 8     |        |
| Cardial Dauta             | 0007     | NEO8060 (1)       | Linea 7          | 7    |     | 0 dB   |      | 0 dB   | 0 dB   |        |         | ✓        |      | •                   |       |          | Channel 8     |        |
| Serial Ports              | 0008     | NEO8060 (1)       | Backup           |      |     |        |      | 0 dB   | 0 dB   |        |         |          |      |                     |       |          |               |        |
| FlexNet                   |          |                   |                  |      |     |        |      |        |        |        |         |          |      |                     |       |          |               |        |
| Access Control            |          |                   |                  |      |     |        |      |        |        |        |         |          |      |                     |       |          |               |        |
| PTT Config                |          |                   |                  |      |     |        |      |        |        |        |         |          |      |                     |       |          |               |        |
| Advanced                  |          |                   |                  |      |     |        |      |        |        |        |         |          |      |                     |       |          |               |        |
| O View                    |          |                   |                  |      |     |        |      |        |        |        |         |          |      |                     |       |          |               |        |
| Logs                      |          |                   |                  |      |     |        |      |        |        |        |         |          |      |                     |       |          |               |        |
|                           |          |                   |                  |      |     |        |      |        |        |        |         |          |      |                     |       |          |               |        |

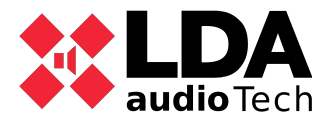

## 5.3. CobraNet Inputs

In case of having CobraNet sources, they will need to be configured in NEO8060.

In order to do that, the user should indicate the bundle used for each channel.

For example, if the user uses ZES22 matrixes with audio inputs that will be distributed throug CobraNet to NEO devices, those inputs shall be included in NEO.

| Configuration             | New Cobranet Input |             |                  |
|---------------------------|--------------------|-------------|------------------|
| Info                      | + Add              |             |                  |
| Audio Inputs              | Name               | Description | ZBundle ZChannel |
| Power Amplifier Outputs   | ZES22              | Entrada 4   | 150 4            |
| Cobranet - Inputs         | Cobranet - Inputs  |             |                  |
| Cobranet - Broadcast      | - Remove selected  |             |                  |
| Speaker Lines             | Id ZName           | Rescription | Rundle Channel   |
| Status Inputs and Outputs | D009 7ES22         | Entrada 1   | 150 1            |
| GPIO                      | 0010 ZES22         | Entrada 2   | 150 2            |
| Serial Ports              | 0011 ZES22         | Entrada 3   | 150 3            |
| FlexNet                   | 0012 ZES22         | Entrada 4   | 150 4            |
| Access Control            |                    |             |                  |
| PTT Config                |                    |             |                  |
| Advanced                  |                    |             |                  |
| O View                    | 1                  |             |                  |
| Logs                      | 1                  |             |                  |

#### 5.4. CobraNet Broadcast

This menu allows to configure the way in which the system controller transmits his own audio sources though a CobraNet packet to the rest of the devices in the system (Extensions).

If the system has only a NEO Master, it is not necessary to make modifications, but if it has more than one, the user shall configure them according to their needings.

| Configuration              | Cobranet - Broadcast    |                 |
|----------------------------|-------------------------|-----------------|
| Info                       | Parameter               | ✓ Value         |
| Audio Inputs               | Local sources broadcast | Enabled Dinamic |
| Power Amplifier Outputs    | Private Mode            | Disabled        |
| Cobranet Inputs            | Transmission bundle     | 100             |
| Cobraner - Inpols          | Input 0001              | Enabled         |
| Cobranet - Broadcast       | Input 0002              | Enabled         |
| Speaker Lines              | Input 0003              | Enabled         |
| Status Jacouts and Outsuts | Input 0004              | Enabled         |
| status inpuis and Outpuis  | Input 0005              | Enabled         |
| GPIO                       | Input EMIC              | Enabled         |
| Serial Ports               | Input MSG1              | Enabled         |
| FlexNet                    | Input MSG2              | Enabled         |
| Access Control             |                         |                 |
| PTT Config                 |                         |                 |
| Advanced                   |                         |                 |
| O View                     |                         |                 |
| Logs                       |                         |                 |

## 5.5. Speaker lines

In this table, we can activate line supervision according to the type of end of line device installed on the line.

Channel protection can also be activated. This means that, when a line has a failure, the

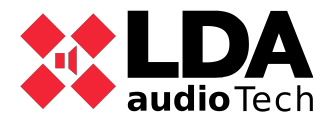

channel will pactivate its own protection in order not to make the amplifier break.

Once active, the line measure is made at 19,5-20 Khz and calibrated using the desired tolerance.

| Configuration          | Sp     | eaker l | Lines                     |                                           |            |             |          |          |                 |                |                       |                        |
|------------------------|--------|---------|---------------------------|-------------------------------------------|------------|-------------|----------|----------|-----------------|----------------|-----------------------|------------------------|
| Info                   | Þ      | Calibra | ate selected lines        |                                           |            |             |          |          |                 |                |                       |                        |
| Audio Inputs           | In     | pedan   | nce Lower Tolerance (%) : | 15 📮 Impedance Upper Tolerance (%) : 15 🌲 |            |             |          |          |                 |                |                       |                        |
| Power Amplifier Outp   | uts    | -       |                           |                                           |            | 1           | Delet    |          | Alexandread and | All sectors of |                       |                        |
| Cobranet - Inputs      | ld     | No      | ame                       | Line status                               | EOL Inputs | Measure     | System   | Nominal  | Impedance       | Impedance      | Measured<br>Impedance | Impedance<br>Deviation |
| Cobranet - Broadcast   |        |         |                           |                                           | (1) 217    | (TFL2)      | (TFL2)   | mpeddice | A               | В              | mpoddinoo             | bottalloli             |
| Speaker Lines          | 00     | 01 Lin  | nea 1                     |                                           | None       | Single Line | 2        | 166 ohm  |                 |                |                       |                        |
| Status Inputs and Outp | 00 uts | 02 Lin  | nea 2                     |                                           | None       | None        |          | 166 ohm  |                 |                |                       |                        |
|                        | 00     | 03 Lin  | nea 3                     |                                           | None       | Class A     | <b>V</b> | 166 ohm  | 0 ohm           | 0 ohm          |                       |                        |
| GPIO                   | 00     | D4 Lin  | nea 4                     |                                           | None       | None        |          | 166 ohm  |                 |                |                       |                        |
| Serial Ports           | 00     | 05 Lin  | nea 5                     |                                           | None       | A+B         |          | 166 ohm  | 0 ohm           | 0 ohm          |                       |                        |
| ElevNet                | 00     | 06 Lin  | nea 6                     |                                           | None       | None        |          | 166 ohm  |                 |                |                       |                        |
| TRAINET                | 00     | 07 Lin  | nea 7                     |                                           | None       | None        |          | 166 ohm  |                 |                |                       |                        |
| Access Control         | 00     | 08 Ba   | ickup                     | Spare Channel                             |            |             |          |          |                 |                |                       |                        |
| PTT Config             |        |         |                           |                                           |            |             |          |          |                 |                |                       |                        |
| Advanced               |        |         |                           |                                           |            |             |          |          |                 |                |                       |                        |
| O View                 |        |         |                           |                                           |            |             |          |          |                 |                |                       |                        |
| Logs                   |        |         |                           |                                           |            |             |          |          |                 |                |                       |                        |

#### 5.6. Status inputs and outputs

This menu can activate the supervision of the dry contacts for the fire alarm panel or the batteries.

It can also indicate the type of signal and configuration of the status outputs that can be integrated in a central, software management, etc.

When the fire alarm panel or the battery charger configurator supervision is activated, in case of failure, the device will indicate it.

| Configuration     | Status Outputs                                         |                        |           |             |
|-------------------|--------------------------------------------------------|------------------------|-----------|-------------|
| Info              | Status Outputs (Status Out) - Configuration            | DIS steady - FLT blink | ~         | N/C Mode: 🛛 |
| Audio Inputs      | Rec-Out Active High:                                   |                        |           |             |
| Power Amplifier   | Dutputs                                                |                        |           |             |
| Cobranet - Input  | Status Inputs                                          |                        |           |             |
| Cobranet - Broa   | Cast General CIE entry point 1 : System Controller [15 | 92.168.0.3] 🗸          |           |             |
| Speaker Lines     | CIE Auto-Reset:                                        |                        |           |             |
| Status Inputs and | Outputs Description Line Fault                         | Supervision            | ▼N/C Mode | State       |
| GPIO              | RESET                                                  |                        |           |             |
| Serial Ports      | EMERGENCY                                              | ~                      |           |             |
| FlexNet           | ZONE 1                                                 |                        |           |             |
|                   | ZONE 2                                                 |                        |           |             |
| Access Control    | ZONE 3                                                 |                        |           |             |
| PTT Config        | ZONE 4                                                 |                        |           |             |
| Advanced          | ZONE 5                                                 |                        |           |             |
|                   | ZONE 6                                                 |                        |           |             |
| • View            | ZONE 7                                                 |                        |           |             |
| Logs              | ZONE 8                                                 |                        |           |             |
|                   | AC fault                                               |                        |           |             |
|                   | Battery fault                                          | ✓                      |           |             |
|                   | DC fault                                               |                        |           |             |

#### 5.7. GPIO

Here the user may configure the GPIO estate to configure it later using events.

Options are: input or output.

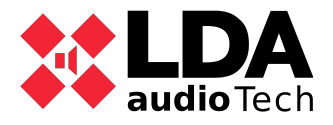

| Configuration             | GPIO       |          |       |  |  |  |
|---------------------------|------------|----------|-------|--|--|--|
| Info                      | ld Name    | Function | State |  |  |  |
| Audio Inputs              | 0001 G01   | Output   | Low   |  |  |  |
| Power Amplifier Outputs   | 0002 G02   | Input    | Low   |  |  |  |
| Cobranet - Inputs         | 0003 G03   | Input    | Low   |  |  |  |
| Coherent Broodcast        | 0004 G04   | Input    | Low   |  |  |  |
| Cobranet - broddcast      | 0005 G05   | Input    | Low   |  |  |  |
| Speaker Lines             | 0006 G06   | Input    | Low   |  |  |  |
| Status Inputs and Outputs | 0007 G07   | Input    | Low   |  |  |  |
| CRIO                      | - 0008 G08 | Input    | Low   |  |  |  |
| GPIO                      | 0009 G09   | Input    | Low   |  |  |  |
| Serial Ports              | 0010 G10   | Input    | Low   |  |  |  |
| FlexNet                   | 0011 G11   | Input    | Low   |  |  |  |
|                           | - 0012 G12 | Input    | Low   |  |  |  |
| Access Control            | 0013 G13   | Input    | Low   |  |  |  |
| PTT Config                | 0014 G14   | Input    | Low   |  |  |  |
| Advanced                  |            |          |       |  |  |  |
| O View                    |            |          |       |  |  |  |
| Logs                      |            |          |       |  |  |  |

#### 5.8. Serial Ports

In this section, the configuration of the serial port included in the NEO8060 will be shown. If no integration is carried out, it is not necessary to configure it, and the user could use it as default.

| Configuration             | Serial Ports                          |         |  |
|---------------------------|---------------------------------------|---------|--|
| Info                      | Parameter                             | ✓ Value |  |
| Audio Inputs              | PA Serial Port (ETX) VCC Special Mode | ✓ ✓     |  |
| Power Amplifier Outputs   | PA Serial Port (ETX) Baud rate        | 19200   |  |
| Cohranat Januta           | PA Serial Port (ETX) Parity           | Even    |  |
| Cobraner - Inpols         | PA Serial Port (ETX) Stop bits        | 1       |  |
| Cobranet - Broadcast      | PA Serial Port (ETX) Mode             | RS-485  |  |
| Speaker Lines             | VA Serial Port Baud rate              | 19200   |  |
| Status laguda and Outputs | VA Serial Port Parity                 | Even    |  |
| Status inputs and Outputs | VA Serial Port Stop bits              | 1       |  |
| GPIO                      | VA Serial Port Mode                   | RS-485  |  |
| Serial Ports              |                                       |         |  |
| FlexNet                   |                                       |         |  |
| Access Control            |                                       |         |  |
| PTT Config                |                                       |         |  |
| Advanced                  |                                       |         |  |
| O View                    |                                       |         |  |
| Logs                      |                                       |         |  |
| i                         | -1                                    |         |  |

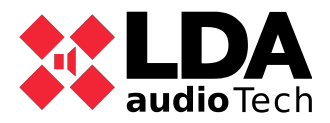

#### 5.9. Flexnet

VLAN configuration if necessary, as the default is configured as follows:

- VLAN Data: 1
- VLAN Audio: 2

The "Enable Subnet Broadcast Mode" parameter enables broadcast communication to each broadcast address on the Ethernet subnet configured by the devices. This may be necessary in the configuration of certain networks due to advanced traffic filters.

| Configuration             | FlexNet                      |   |
|---------------------------|------------------------------|---|
| Info                      | Parameter                    | V |
| Audio Inputs              | VLAN Data                    | 1 |
| Power Amplifier Outputs   | VLAN Audio                   | 2 |
| Cobranet - Inputs         | Enable Subnet Broadcast Mode |   |
| Cobranet - Broadcast      |                              |   |
| Speaker Lines             |                              |   |
| Status Inputs and Outputs |                              |   |
| GPIO                      |                              |   |
| Serial Ports              |                              |   |
| FlexNet                   |                              |   |
| Access Control            |                              |   |
| PTT Config                |                              |   |
| Advanced                  |                              |   |
| O View                    |                              |   |
| Logs                      |                              |   |

## 5.10. Access Control

This tab allows you to specify and modify the PIN numbers that allow access to the different levels of the NEO touch screen menus.

By default, no PIN is requested to access any level. For EN54-16 installations, a PIN must be set for each access level.

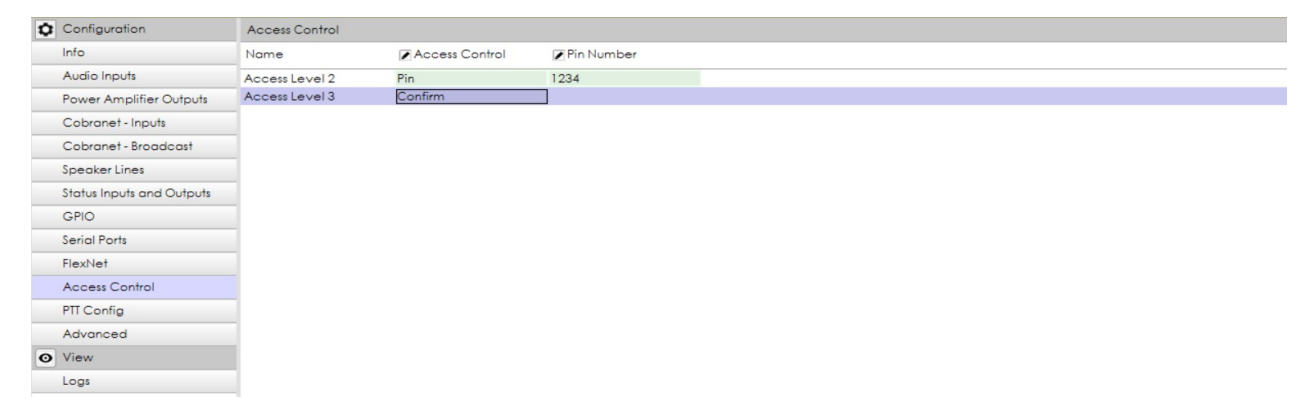

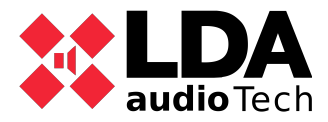

#### 5.11. PTT config

By default, the NEO's front PTT microphone is supervised and does not produce any ding-dong or ringing prior to voice output. This is a requirement of the EN54-16 standard. Optionally, these settings can be modified from this tab.

| ΰ | Configuration             | PTT Config                  |         |
|---|---------------------------|-----------------------------|---------|
|   | Info                      | Name                        | ✓ Value |
|   | Audio Inputs              | PA ding-dong enabled        | No      |
|   | Power Amplifier Outputs   | VA ding-dong enabled        | No      |
|   | Cobranet - Inputs         | Disable PTT mic supervision | No      |
|   | Cobranet - Broadcast      |                             |         |
|   | Speaker Lines             |                             |         |
|   | Status Inputs and Outputs |                             |         |
|   | GPIO                      |                             |         |
|   | Serial Ports              |                             |         |
|   | FlexNet                   |                             |         |
|   | Access Control            |                             |         |
|   | PTT Config                |                             |         |
|   | Advanced                  |                             |         |
| o | View                      |                             |         |
|   | Logs                      |                             |         |

#### 5.12. Messages

This section must be done once the equipment is online, as it loads and assigns the messages to be used in the work.

Click on "send audio file" to add the audio files to be used.

Once added, it is necessary to assign it as an EVAC or ALERT message. To do this, select the message and click on the set EVAC or set ALERT button.

| Configuration    | Messages - Configuration                                 |                                 |         |          |             |
|------------------|----------------------------------------------------------|---------------------------------|---------|----------|-------------|
| Message Transfer | + Sending audio files. France selected Set EVAC Set ALER |                                 |         |          |             |
|                  | ÎÎ VA                                                    | Name                            | Size    | Duration | Sample Rate |
|                  | 0001 ALERT                                               |                                 |         |          |             |
|                  | 0002                                                     | REC_ALERT                       | 550 KB  | 00:11    | 24 KHz      |
|                  | 0003                                                     | M1_ALERTA_INTERIOR 48KHz_24bits | 645 KB  | 00:13    | 24 KHz      |
|                  | 0004                                                     | M2_EVACUACION 48KHz_24bits      | 592 KB  | 00:12    | 24 KHz      |
|                  | 0005                                                     | M3_CONFINAMIENTO 48KHz_24bits   | 645 KB  | 00:13    | 24 KHz      |
|                  | 0006                                                     | M4_FIN DE EMERGENCIA 48KHz_24bi | 270 KB  | 00:05    | 24 KHz      |
|                  | 0007                                                     | SIMULACRO                       | 445 KB  | 00:09    | 24 KHz      |
|                  | 0008 EVAC                                                | TEST MEGAFONIA                  | 877 KB  | 00:18    | 24 KHz      |
|                  | 0009                                                     | Locucion CONFINAMIENTO          | 1007 KB | 00:21    | 24 KHz      |
|                  | 0010                                                     | Locucion EVACUACIN              | 697 KB  | 00:14    | 24 KHz      |
|                  | 0011                                                     | AviaVox - Sp - PSA-16 - after I | 369 KB  | 00:07    | 24 KHz      |
|                  | 0012                                                     | ms1_fr_LDA                      | 216 KB  | 00:04    | 24 KHz      |
|                  | 0013                                                     | ms2_fr_AL                       | 446 KB  | 00:09    | 24 KHz      |
|                  | 0014                                                     | ms3_fr_EV                       | 336 KB  | 00:07    | 24 KHz      |

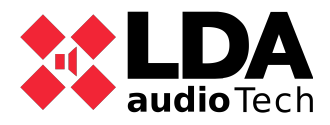

#### 5.13.MPS or VAP configuration

The grouping of the zones to be made when an MPS or VAP call button is pressed. Simply double click on the required zone and add the group of zones to be called.

| Configuration | Buttons         |                |         |  |   |  |
|---------------|-----------------|----------------|---------|--|---|--|
| General       | ▶ EditIonet_    |                |         |  |   |  |
| Zone Buttons  | Îd Button Panel | Name           | Zone Id |  | ^ |  |
|               | 1 Main          | Oficinas       | 0001    |  |   |  |
|               | 2 Main          | Pasillo        | 0002    |  |   |  |
|               | 3 Main          | Almacen        | 0003    |  |   |  |
|               | 4 Main          | Primera planta | 0004    |  |   |  |
|               | 5 Main          | Segunda planta | 0005    |  |   |  |
|               | 6 Main          | Tercera planta | 0006    |  |   |  |
|               | 7 Main          | Parking        | 0007    |  |   |  |
|               | 8 Main          |                |         |  |   |  |
|               | 9 Extension 1   |                |         |  |   |  |
|               | 10 Extension 1  |                |         |  |   |  |
|               | 11 Extension 1  |                |         |  |   |  |
|               | 12 Extension 1  |                |         |  |   |  |
|               | 13 Extension 1  |                |         |  |   |  |
|               | 14 Extension 1  |                |         |  |   |  |

#### 5.14. Advanced

Advanced configuration options are only available to users logged in as installers.

In terms of system configuration, only the following items will be used:

- Audio message sample rate: Allows you to set the sample rate of the loaded audio files. This parameter is volatile, it will not be saved in the project nor in the devices, and it is reset to 24KHz when the application is started. Possible values:
  - 24 KHz: Default.
  - 48 KHz: Higher quality. The higher 48 KHz sampling rate of the message may reduce the performance of the device.
- Enable echo for UDP command triggers: Enables echo mode in the event handler and the trigger will be activated through a UDP command.
- Enable Overrides and VA Volumes with PA Mics: Enables the activation of the Override output (used for attenuator cancellation) for PA microphones (ACSI or PTT), depending on the zone selection where the floor is granted. Those zones also get VA Volumes.

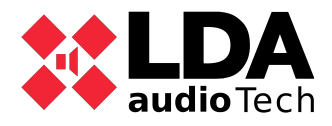

#### 5.15.Events

NEO has enormous flexibility to adapt the system to a multitude of requirements thanks to the Event module. The Events module is a creation centre to automate some feature modifications, according to the individual performance needs of the system.

See section 2 point 5 for the events.

To get further information, please check our support website https://support.lda-audiotech.com/